日付データを含む表から作成したピボットテーブルやピボットグラフは、「タイムライン」を使うと、集計対象となる期間を簡単に絞り込むことができます。 タイムラインを表示して、「1月1日~1月10日」に絞り込んで集計結果を表示しましょう。

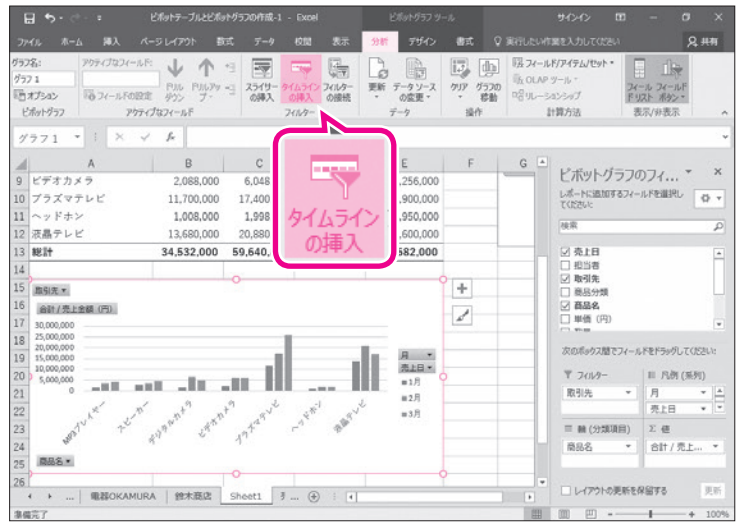

タイムラインの挿入 ? × ▼ 売上日 OK キャンセル

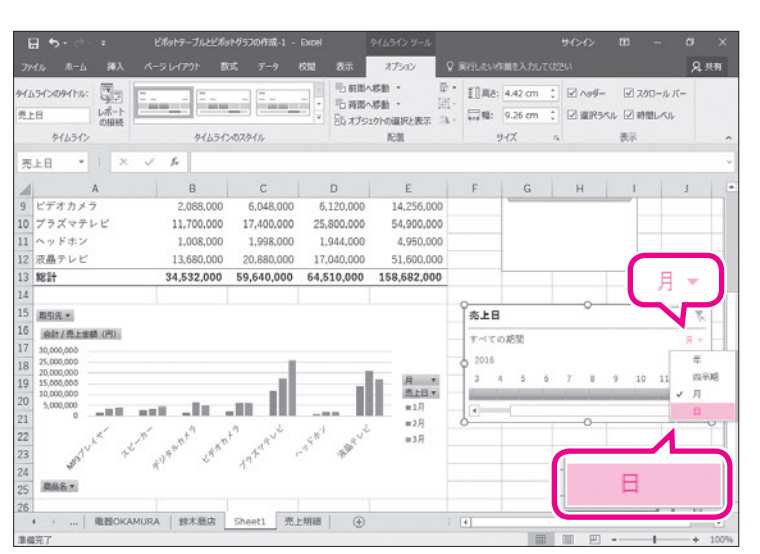

- ピボットグラフが選択されていることを確認します。
- ※ピボットテーブル内のセルを選択してもかまいません。
- ②**《分析》**タブを選択します。
- ③**《フィルター》**グループの <u>(タイムラインの</u>挿入)をクリックします。

《タイムラインの挿入》ダイアログボックスが表示されます。
④「売上日」を ✓ にします。
⑤《OK》をクリックします。

- 「売上日」のタイムラインが表示されます。
- ※リボンに《オプション》タブが追加され、自動的に切り 替わります。
- ※ピボットテーブルやピボットグラフと重ならない位置 にタイムラインを移動しておきましょう。
- タイムラインを日ごとの表示にします。
- ⑥《月》をクリックします。
- ⑦《日》をクリックします。

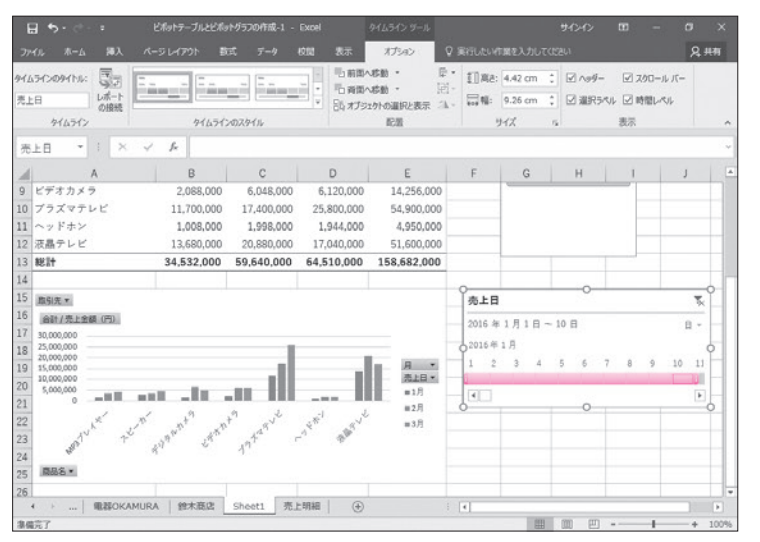

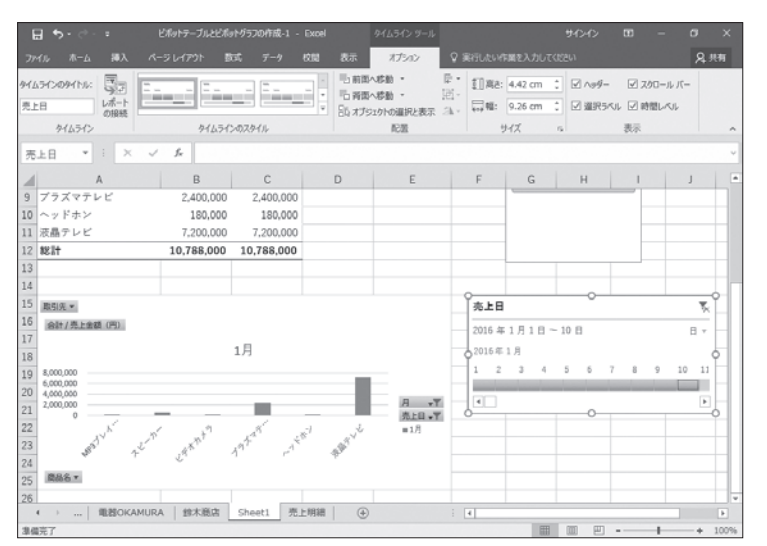

タイムラインが日ごとの表示になります。 ⑧「2016年1月」の「1」から「10」をドラッ グします。

2016年1月1日から10日に絞り込まれ、ピ ボットテーブルとピボットグラフに反映されま す。

※ブックに「ピボットテーブルとピボットグラフの作成 -1完成」と名前を付けて、フォルダー「第6章」に保 存し、閉じておきましょう。

## POINT

フィルターのクリア

タイムラインの 💽 (フィルターのクリア)をクリックすると、フィルターが解除されすべてのデータが表示されます。

## 🖓 タイムラインのスタイル

STEP UP ピボットテーブルやピボットグラフのデザインに合わせて、タイムラインのスタイルも変更できます。 タイムラインのスタイルを変更する方法は、次のとおりです。

◆タイムラインを選択→《オプション》タブ→《タイムラインのスタイル》グループの 🔻 (その他)

| 淡色       |                     |   |       |
|----------|---------------------|---|-------|
|          |                     |   |       |
| ·····    | ·····               |   |       |
| 濃色       |                     |   |       |
|          | ·····               |   | ····· |
|          | ·····               |   |       |
| 満 新しいタイム | ムライン スタイル( <u>T</u> | ) |       |
|          |                     |   |       |

1

2